お得意様各位

令和3年1月5日

株式会社 タテムラ システムサービス課 福生市牛浜104

Windows版 法定調書電子申請、源泉電子申請、給与支払報告書電子申告 プログラムのネット更新について

拝啓 時下ますますご清栄のこととお慶び申し上げます。平素は格別のお取引を賜り誠にあり がとうございます。

Win電子申請、申告対応の各プログラムが完成しましたのでお知らせ致します。

<国税>法定電子申請プログラム、源泉電子申請プログラム

今回の更新はe-Taxソフト令和2年1月4日のバージョンアップ対応版です。 ※1月4日以降、e-Taxソフトを必ず一度開いて更新を行ってください。

<地方税> 給与支払報告書電子申告プログラム

- ・新規ご購入のお客様 ・・・ 同封のCD-Rにてインストールを行ってください。
- ・プログラムを既にお持ちのお客様 ・・・ ネット更新を行ってください。

ネット更新は、令和3年1月6日(水) 10:00より可能です

更新内容、更新方法につきましては同封の資料をご覧頂きますようお願い申し上げます。

今後とも倍旧のお引き立ての程、宜しくお願い申し上げます。

敬具

\_\_ 送付資料目次

※ご注文又は改正保守のご契約にもとづき、以下の内容を同封しております。

送付プログラム

- <更新版> 法定電子申請・源泉電子申請・給与支払報告書電子申告プログラム
   プログラムの送付はございません。ネット更新をお願い致します。
- <新規版> 法定電子申請・源泉電子申請・給与支払報告書電子申告プログラム CD-R 各1枚

#### 取扱説明書

https://www.ss.tatemura.com/ より確認できます。

※ご注文を頂いたお客様(有料)へはご注文冊数を同封しております。 ※プログラムを新規ご購入のお客様は、1冊同封しております。

#### 案内資料

- ・ 法定電子・源泉電子・給与支払報告書電子申告プログラム 更新内容 ・7~8

・送付内容のお問い合わせ先
 ・送付内容に関するお問い合わせにつきましては、サービス課までご連絡くださいますようお願いします。
 尚、保守にご加入のお客様はフリーダイヤルをご利用ください。
 TEL 042-553-5311 (AM10:00-12:00 PM1:00~3:30)
 FAX 042-553-9901

### Windows版プログラム ネット更新作業手順

21.01

法定調書電子申請、源泉電子申請、給与支払報告書電子申告プログラム更新版のネット更新 方法です。

更新前の確認事項

● 現在ご利用のプログラムバージョンを確認してください。 各プログラムを呼び出して、タイトルバーで確認します。

| <mark>∭</mark> 法定調書 電子申課 VerX.X0.0                                                 | —          |                    | ×      |
|------------------------------------------------------------------------------------|------------|--------------------|--------|
| 税理士 2230091407200219 処理年 令和 × ▼ 年分                                                 |            |                    |        |
| 電子申告データ     署名・送信     ユーティリティー     法定調書電子申請プログラム       派泉電子申請プログラム     (法)     (法) | Ver<br>Ver | 3.4.0.0<br>3.1.0.0 | )<br>) |
| 給与支払報告書電子申告                                                                        | Ver        | 2.4.0.0            | )      |

※各プログラムがコンピュータにインストールされていない場合は『新規版』が必要です。

● インストールを行う際は、全てのプログラムを終了してください。終了せずにインストールを 行うとプログラムが正常に動作しないことがあります。(データ破損の可能性もあります)

| 更新プログラムのダウンロード&更新作業手順|

下記に沿って各端末機でインストール作業を行ってください。 ※「https://programs.tatemura.com/」に直接アクセスする場合は<u>5.からの作業</u>になります。

1. タテムラのホームページを開き、「サービス、サポート」をクリックします。

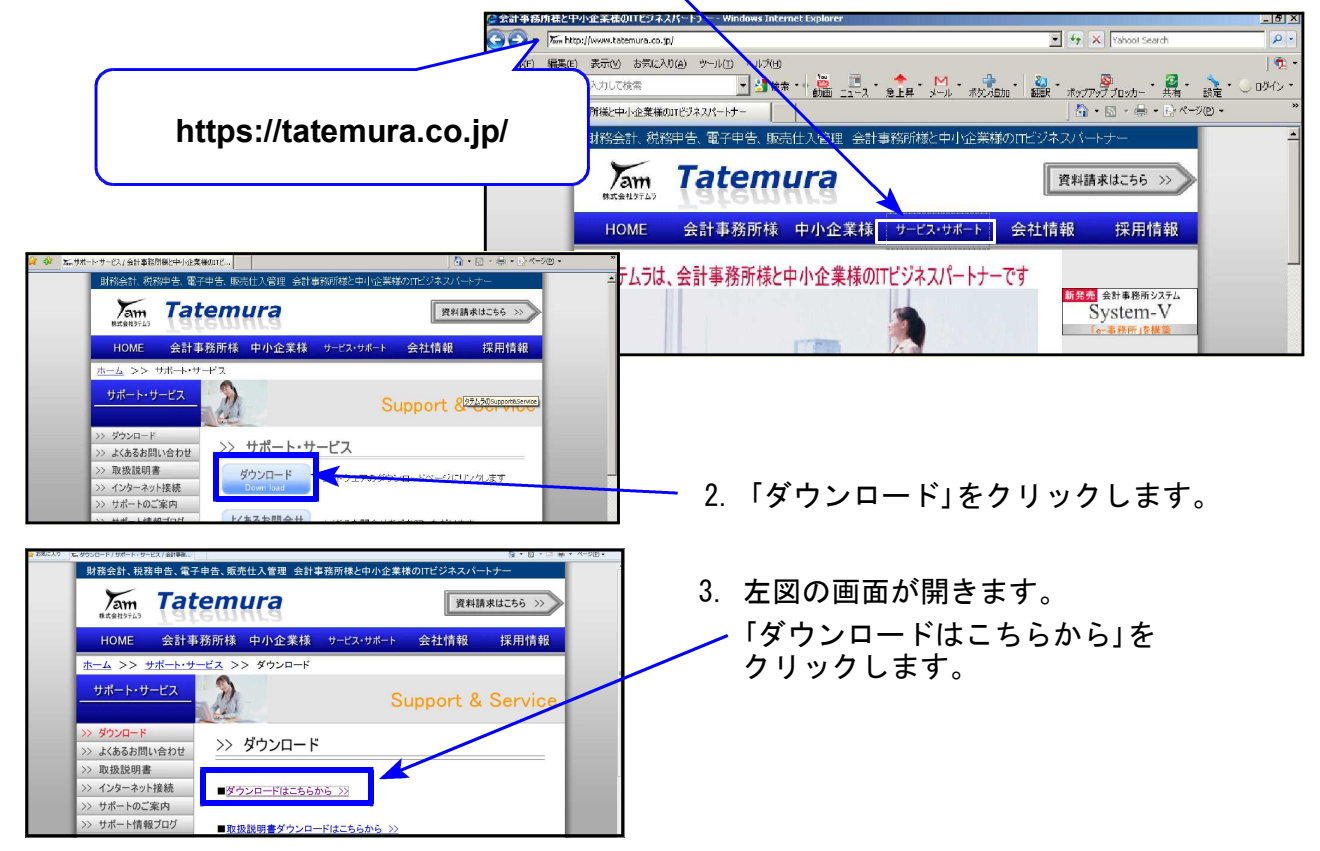

|                                                                                                    |                                                                                                    |                                                                                 |                                                                                                   |                                        |                          | Windows版プログラム ネット更新作業手順                                                      |
|----------------------------------------------------------------------------------------------------|----------------------------------------------------------------------------------------------------|---------------------------------------------------------------------------------|---------------------------------------------------------------------------------------------------|----------------------------------------|--------------------------|------------------------------------------------------------------------------|
|                                                                                                    | アンロー       http://xtime       (使用菌力ます)       マインス/xx       エ       ハウ       メス/xx/xx       ゴ       こちらから | 更新<br>・ ド ペ ー<br>Windows ソフト<br>か下さい。<br>・<br>ンストール<br>ない変更新<br>、<br>xx/xx/xx 更 | <ul> <li>: 20xx年xx月xx日</li> <li>ジ</li> <li>及びハード本(体の)</li> <li>ー</li> <li>ー</li> <li>新</li> </ul> |                                        | 1.                       | 左図の画面を表示します。<br>下へスクロールして<br>「Windows版 給与・年調・法定調書<br>更新版はこちらから」をクリック<br>します。 |
| Windows版 年末調整・給与・法定<br>法定電子申請・源泉電<br>給与之払報告書(地方和<br>につれりクション]<br>以下のプログラムは変新用になります。新規のインスト<br>*ネット更新をご紹うの意思接き用です。<br>インストールには線通している案内交向射のユーザると | 調書<br>子申請<br><u>()電子</u><br>- ルはCD-R                                                                     | 申告<br>にて行います<br>が必要です                                                           | 1.                                                                                                | Ę                                      | 5.                       | 左図の画面を表示します。<br>ダウンロードするプログラムの「更新」<br>をクリックします。                              |
| 製品名                                                                                                    | VER                                                                                                    | 更新日                                                                             | ダウンロード                                                                                            |                                        |                          |                                                                              |
|                                                                                                    | 4.70                                                                                                    | 20/11/13                                                                        | 更新                                                                                                |                                        |                          |                                                                              |
| ◎ 2日ガラナ、※今回今年回教室の時間の時期が生ませた時                                                                                                    | 4.60                                                                                                    | 20/11/13                                                                        | T AL                                                                                              |                                        |                          |                                                                              |
|                                                                                                    | 4.00                                                                                                    | 10/10/10                                                                        | <u>35_301</u>                                                                                     |                                        |                          |                                                                              |
| 令和2年 法定調書フロクラム                                                                                                    | 2.80                                                                                                    | 20/11/9                                                                         | 更新                                                                                                |                                        |                          |                                                                              |
| 雷子由告友ウンロー                                                                                                    | - F                                                                                                    |                                                                                 |                                                                                                   |                                        |                          |                                                                              |
| 製品名                                                                                                    | VER                                                                                                    | 更新日                                                                             | ダウンロード                                                                                            |                                        |                          |                                                                              |
| 法定調査要子由誌プログラム 1679                                                                                                    | 2500                                                                                                    | 21/01/06                                                                        | <b>正 茶</b>                                                                                        |                                        |                          |                                                                              |
|                                                                                                    | 3.3.0.0                                                                                                  | 21/01/00                                                                        | 35                                                                                                |                                        |                          |                                                                              |
|                                                                                                    | 3. 2. 0. 0                                                                                               | 21/01/06                                                                        | 史新                                                                                                |                                        |                          |                                                                              |
| 給与支払報告書(地方税)電子申告ブログラム MEW<br>                                                                                                    | 2. 5. 0. 0                                                                                               | 21/01/06                                                                        | 更新                                                                                                | 1                                      |                          |                                                                              |
| Windows セキュリティ<br>Web access のサーバー www.tatemura.qbz.jp には<br>ワードが必要です。                                                                         | ユーザー名                                                                                                    | <b>2</b> 713                                                                    |                                                                                                   | 6                                      | δ.                       | 左図の画面を表示します。<br>案内文に同封の「ネット更新用ユーザ名                                           |
| 警告: このサーバーは、ユーザー名とパスワードを安全<br>送信することを要求しています (安全な接続を使わない                                                                                       | ではないた<br>N基本的な認                                                                                          | 5法で<br>5証)。                                                                     |                                                                                                   |                                        |                          | 及びパスワードのお知らせ」に記載さ<br>れている<br>「                                               |
| レーザー名<br>/はスワード<br>二 月前時後に記らり 2                                                                                                    | -                                                                                                    |                                                                                 |                                                                                                   |                                        |                          | 」 ユーザ名 『 xxxx 』<br>L パスワード『 xxxx 』                                           |
| ОК                                                                                                    | ET.                                                                                                    | 17211                                                                           |                                                                                                   |                                        |                          | – を入力して、「OK」をクリックします。                                                        |
| Internet Explorer<br>000-0000-Update.zip で行う操作を近<br>サイズ: 19.0 MB<br>サイト: tatemura.sakura.ne.jp                                                 | 選んでくだ                                                                                                    | ×                                                                               |                                                                                                   | 7                                      | ·.                       | 左図の画面を表示します。<br>「名前を付けて保存(A)」をクリック<br>します。                                   |
| → 開く( <u>O</u> )<br>ファイルは自動保存されません。                                                                                                    |                                                                                                    |                                                                                 |                                                                                                   | ファイルのダウンロード<br>このファイルを聞くか、または          | は保存し                     | **** ※7. が左図の画面の                                                             |
| → 保存( <u>S</u> )                                                                                                    |                                                                                                    |                                                                                 |                                                                                                   | 名前 〇<br>種類 田<br>発信元                    | 100-0<br>E¥il (zip       | CO-Update.zp<br>形式フィルダー、15.9 MB<br>場合は「保存(S)」                                |
| → 名前を付けて保存( <u>A</u> )                                                                                                    |                                                                                                    |                                                                                 |                                                                                                   | シンロッシー W                               |                          | (() 「#約5) キャンセル をクリックします。<br>1893(1)                                         |
|                                                                                                    | <b>\$7</b> 2                                                                                             | 1211                                                                            |                                                                                                   | 20 インターネットのフ<br>を起こすものもあり<br>存したりしないでく | ァイルは行<br>)ます。発<br>(ださい。」 | 後、立ちを考め、アイハルによってはコンピューター(ご問題)<br>後におっか目前で、それ、場合は、このフィイルを聞いたり保<br>問題学社の目目目    |

| ② 2前5月1千层左 X                                                                                                    | Windows版プログラム ネット更新作業手順                                                                                                    |
|----------------------------------------------------------------------------------------------------|----------------------------------------------------------------------------------------------------|
| Imperiod Value     Imperiod Value     P       Bit =     mtw/0.000     mtw/0.000       Bit =     mtw/0.000     mtw/0.000       Bit =     mtw/0.000     mtw/0.000       Bit =     mtw/0.000     mtw/0.000       Bit =     mtw/0.000     mtw/0.000       Bit =     mtw/0.000     mtw/0.000       Bit =     mtw/0.000     mtw/0.000       Bit =     mtw/0.000     mtw/0.000       Bit =     mtw/0.000     mtw/0.000       Bit =     mtw/0.000     mtw/0.000       Bit =     mtw/0.000     mtw/0.000       Bit =     mtw/0.000     mtw/0.000       Pic     mtw/0.000     mtw/0.000       Bit =     mtw/0.000     mtw/0.000       Pic     mtw/0.000     mtw/0.000       Bit =     mtw/0.000     mtw/0.000       Pic     mtw/0.000     mtw/0.000       Pic     mtw/0.000     mtw/0.000       Pic     mtw/0.000     mtw/0.000       Pic     mtw/0.000     mtw/0.000       Pic     mtw/0.000     mtw/0.000       Pic     mtw/0.000     mtw/0.000       Pic     mtw/0.000     mtw/0.000       Pic     mtw/0.000     mtw/0.000       Pic     mtw/0.000     mt                                                                                                    | 左図の画面を表示します。<br>保存先を「デスクトップ」にして<br>「保存(S)」をクリックします。                                                                                                    |
| 令和2年     ※     ※     ※     ※     9.       Windowskip 年末調整・給与・法定調書<br>法定電子申請・源泉電子申請<br>給与支払報告書(地方税)電子申告      9.       Conderma 2017年1月     ※     ※     ※     ※       Conderma 2017年1月     ※     ※     ※     ※     ※     ※       Windowskip (1)     ※     ※     ※     ※     ※     ※     ※                                                                                                    | 保存中は画面下部に進行状況を表示し<br>ます。「完了しました」を表示したら、<br>/「×」で閉じます。                                                                                                    |
| NUCLUE       製品名     VER     原和     グウンロード       今初2年年年末調整プログラム     4.70     20/11/13     運動       88ラブログラム     4.70     20/11/13     運動       9402年 法定調書プログラム     2.00     20/11/13     運動       9402年 法定調書プログラム     2.00     20/11/19     運動       空子中告 ダウンロード     電子中告 ダウンロード     国家報告     VER     東和     ダウンロード       「電子中告 ダウンロード」     3.5.0     21/01/06     運動       「現泉報収率計算書電子申請プログラム     3.2.0     21/01/06     運動       「現泉報収率品計算書電子申請プログラム     3.2.0     21/01/06     運動       「現泉報収率品計算書電子申請プログラム     10.00     71/1/2     グウンロード                                                                                                    | ※以下を表示したら「閉じる」を<br>クリックします。 ダウンロードの完了<br>ダウンロードの完了<br>ダウンロードが売了しました<br>ダウンロードが売了しました ダウンロードが売了しました ダウンロードが売了しました ダウンロードの売了 ダウンロードが売了しました ダウンロードの売了 ダウンロードが売了しました ダウンロードの売了 メロングロードの売了 メロングロードの売了 メロングロードの売了 メロングロードの売了 メロングロードの売了 メロングロードの売了 メロングロードの売了 メロングロードの売了 メロングロードの売了 メロングロードの売了 メロングロードの売了 メロングロードの売了 メロングロードの売了 メロングロードの売了 メロングロードの売買します。 メロングロードを確認します。 メロングロードを確認します。 |
| ◆ ● 「Mpar, pupper Manufactor (Note) = 100 ● ● ● ● ● ● ● ● ● ● ● ● ● ● ● ● ● ●                                                                                                    | <ul> <li>・他のプログラムも更新する場合         <ul> <li>→ 5~9の作業を行います。続けて             「更新」をクリックすると直前の             ユーザ名が表示されますので、             プログラムに合ったユーザ名を             入力し直します。</li> <li>・ダウンロードが終了したら、             右上「×」で画面を閉じます。</li> </ul> </li> </ul>                                                                                                    |
| Image: with the second second sec | デスクトップ上にダウンロードした<br>ZIPファイルがあることを確認します。<br>各更新プログラムのファイル名は以下です。<br>・法定調書電子申請<br>R02-HouD350-Update.zip<br>・源泉電子申請<br>R02-GenD320-Update.zip<br>・給与支払報告書電子申告<br>R02-KyuD250-Update.zip                                                                                                    |

Windows版プログラム ネット更新作業手順 ※以下、画面は法定調書電子申請プログラム更新の例です。 ham . 開く(0) uteiTamTax.exe ショートカット R02-HouD350-Up date.app すべて展開(T)... -11. 更新するプログラムのZIPファイルを 13 共有 右クリックし、「プロパティ(R)」を プログラムから開く(H)... 選択します。 アクセスを許可する(G) > 以前のバージョンの復元(V) > 送る(N) 切り取り(T) ∃K-(C) ショートカットの作成(S) 創除(D) 名前の変更(M) プロパティ(R) 12. 「許可する(K)」にチェック又は「ブロック の解除(K)」をクリック後、 全般 セキュリティ 詳細 以前のバージョン 「適用(A)」をクリックし、「OK」を -R02-HouD350-Update.zip クリックします。 ファイルの種類: 圧縮 (zip 形式) フォルダー (.zip) 変更(<u>C</u>)... プログラム: 🏹 エクスプローラー 場所: C:¥Users¥Vw020¥Desktop サイズ: 17.0 MB (17,864,577 パイト) ディスク上 のサイズ: 17.0 MB (17,866,752 パイト) 作成日時: 2020年12月25日、17:49:02 更新日時: 2020年12月25日、17:49:06 アクセス日時: 2020年12月25日、17:49:06 詳細設定(D). 属性: □読み取り専用(<u>R</u>) □ 隠しファイル(<u>H</u>) セキュリティ: このファイルは他のコンピューターから取得し たものです。このコンピューターを保護するた め、このファイルへのアクセスはブロックされる 可能性があります。 キャンセル 適用(<u>A</u>) OK am -聞く(0) K02-HiouD350 date.zip すべて展闢(T)... 共有 プログラムから關く(H).. 13. 再び更新するプログラムのZIPファイル アクセスを許可する(G) を右クリックし、「すべて展開(T)」を 以前のバージョンの復元(V) 選択します。 送る(N) 切り取り(T) ⊐ピ-(C) ショートカットの作成(S) 削除(D) 名前の変更(M) プロバティ(R) 🗩 🕕 圧縮 (ZIP 形式) フォルダーの展開 展開先の選択とファイルの展開 14. 左図の画面を表示します。 ファイルを下のフォルダーに展開する(E): C:¥Users¥sakai¥Desktop¥H25-HouD250-Update 参照(<u>R</u>)... 「展開(E)」をクリックします。 ⑦完了時に展開されたファイルを表示する(H) 展開(E) キャンセル 5 コピー中 - 1,293 個の項目 (30.7 MB) • × コピー中 - 1,293 個の項目 (30.7 MB) 15. 圧縮ファイル展開中は左図の 元の場所: 000-0....¥000-0対象000-0.....¥000-0 1,293 個の項目 (30.7 MB) の検出.... 「コピー中」の画面を表示します。 ❤ 詳細情報 キャンセル

Windows版プログラム ネット更新作業手順 ▼ → SONY\_4GU (E:)の検索 🕒 🗣 📥 kyuyo\_d 16. 圧縮ファイル展開が終了すると、 整理 ▼ 共有 ▼ 書き込む 新しいフォルダー H • 🔟 🔞 左図の画面を表示します。 名前 更新日時 種類 サイズ 🚖 お気に入り ■ デスクトップ System Volume Information 2016/12/28 8:55 WinRoot (自動に左図が開かない場合は、 🗐 最近表示した場所 a 0x0411.ini 🧯 ダウンロード 管理者として実行(A)... デスクトップ上の解凍後フォルダを instmsia.exe
instmsiw.exe 豆類性のトラブルシューティング(Y) Microsoft Security Essentials でス・1 🍃 ライブラリ します *ダブルクリックします。*) AVA6Del exe ■ ドキュメント いきなりPDF 7 でPDF作成 ニ ビクチャ tup.ini 送る(N) 📕 ビデオ 切り取り(工) ⇒ ミュージック プログラムのインストールを実行 ⊐ピー(<u>C</u>) 1月 コンピュータ ショートカットの作成(5) します。 🊨 ローカル ディスク (C 副除(D) 名前の変更(<u>M</u>) SONY\_4GU (E:) 「setup.exe」を右クリックして - FLASH DRIVE (F:) プロパティ(R) 「管理者として実行」をクリックします。 🚱 ユーザー アカウント制御 × 🔜 setup.exe プログラム名: setup.exe 発行元: 不明 ファイルの入手先: このコンピューター上のハード ドライブ 17. 左図の画面を表示します。 詳細を表示する(D) (\$U\(<u>Y</u>) いいえ(N) 「はい(Y)」をクリックします。 <u>これらの通知を表示するタイミングを変更する</u> 🗒 法定電子申請(Verx-x.0.0) (更新) - InstallShield Wizard 法定電子申請(Verxxxx)(更新)用のInstallShield ウィザードへようこそ 2 InstallShield(R) ウィザードは、ご使用のコンピュータへ 法定 電子申請(Ver xxxx.)(更新) をインストールします。「次へ」 をクリックして、続行してください。 18. 左図の画面を表示します。 「次へ(N)」をクリックします。 警告: このブログラムは、著作権法および国際協定によって保護 されています。 < 戻る(B) (次へ(N)) キャンセル 19. 左図の画面を表示します。 副法定電子申請 (Ver XXXX) インストール先のフォルダ 「次へ(N)」をクリックします。 このフォルダにインストールする場合は、「次へ」をクリックしてください。別の フォルダにインストールする場合は、「変更」をクリックします。 法定電子申請(VerXXXX)(更新)のインストール先 C¥tac¥ 変更(<u>C</u>)... ※19と20の間で「プログラムをインストール する準備ができました」の画面を表 示する場合は、「インストール」を クリックしてください。 istaliShield (戻る(図) 次へ(N)> (キャンセル 岗 法定電子申請(Ver XXXX) (更新) - InstallShield Wizard SX インストールが始まります。 InstallShield ウィザードを完了しました N 「20」の画面が出るまで、しばらく お待ちください。 InstallShield ウィザードは、法定電子申請(VerXXXX)(更 新)を正常にインストールしました。「完了」をクリックして、ウ ィザードを終了してください。 20. 左図の画面を表示します。 -「完了(F)」をクリックします。 < 戻る(B) 完了(E) キャンセル

| 〒 プログラム互換性アシスタント                                                                                                    | Windows版プログラム ネット更新作業手順                |
|----------------------------------------------------------------------------------------------------|----------------------------------------|
| このプログラムは正しくインストールされなかった可能性があります                                                                                                    |                                        |
| このプログラムが正しくインストールされなかった場合は、このバージョ<br>ンの Windows と互換性のある設定を使用して再インストールしてみてく<br>ださい。                                                                                                    | ※プログラム互換性アシスタント画面が表示された場合              |
| プログラム: Setup Launcher (SETUREXE)<br>発行元: InstallShield Corporation, Inc.<br>場所: G:¥341更新イメージ¥SETUREXE                                                                                                    | インストール終了後に左図の画面を表示したら                  |
| <ul> <li></li></ul>                                                                                                    | した」をクリックします。                           |
| [<br>キャンセル ]                                                                                                    |                                        |
| 連問される設定について説明します                                                                                                    | 21. 左図の画面へ戻ります。<br>画面右上の「×」をクリックします。   |
| العالي المراجع المراجع الم<br>المراجع المراجع المراجع المراجع المراجع المراجع المراجع المراجع المراجع المراجع المراجع المراجع المراجع المراجع المراجع المراجع المراجع المراجع المراجع المراجع المراجع المراجع المراجع المراجع الم | 99 即プログニノの再転がちて担合け、19-91の              |
| 野菜 ・ 共再 ・ 含む込む 新しいフォルダー                                                                                                    | 22. 別フログラムの更新がめる場合は、13~21の<br>作業を行います。 |
| 3) 個色表示した理解 (1) Weikot 2016/12/28 17:39 ファイル フォル<br>第 99ンロード (1) 00411/19 10000/12/17:66 報告達 5 KB<br>● rdmsia.exe 2002/02/11/94 5 アプリケーション 1.569 KB                                                                                                    | 23. インストール終了後、Windowsを再起動して            |
|                                                                                                    | 各プログラムのバージョンを確認します。                    |
|                                                                                                    |                                        |

.....

プログラムの更新が複数台ある場合、各パソコンでダウンロードを行わなくても、解凍後のフォルダ 「R02-HouD350-Update」「R02-GenD320-Update」「R02-KyuD250-Update」をUSBフラッシュメモリ等に 保存して、各パソコンのデスクトップへコピー・貼り付けし、16~23の作業を行うことができます。

### 各プログラムのバージョン確認

インストール終了後、Windowsを再起動してプログラムのバージョンを確認します。 ※以下、画面は法定調書電子申請プログラムの確認例です。

|                                                                                                    | 1. マウスの矢印を各プログラムのアイコンに合わせて<br>ダブルクリックします。                                                                                                 |
|----------------------------------------------------------------------------------------------------|----------------------------------------------------------------------------------------------------|
| ST                                                                                                    | 2. 下図の画面を表示します。<br>タイトルバーに表示するバージョンを確認してください。                                                                                             |
| ごみ箱                                                                                                    | <ul> <li></li></ul>                                                                                                    |
| *更新後の各プログラムバー                                                                                                    | 送定調書電子申請プログラム Ver 3.5.0.0<br>源泉電子申請プログラム Ver 3.2.0.0<br>給与支払報告書電子申告 Ver 2.5.0.0                                                           |
| (b)     (b)     (c)     (c) | <ol> <li>バージョンが正しく更新されていることを確認した<br/>ら、デスクトップ上の 各「R02-〇〇〇-Update.zip」<br/>「R02-〇〇〇-Update」アイコンを右クリックして<br/>「削除(D)」をクリックし削除します。</li> </ol> |
| <u>削除(D)</u><br>名前の変更(M)<br>プロパティ(R)                                                                                                    |                                                                                                    |

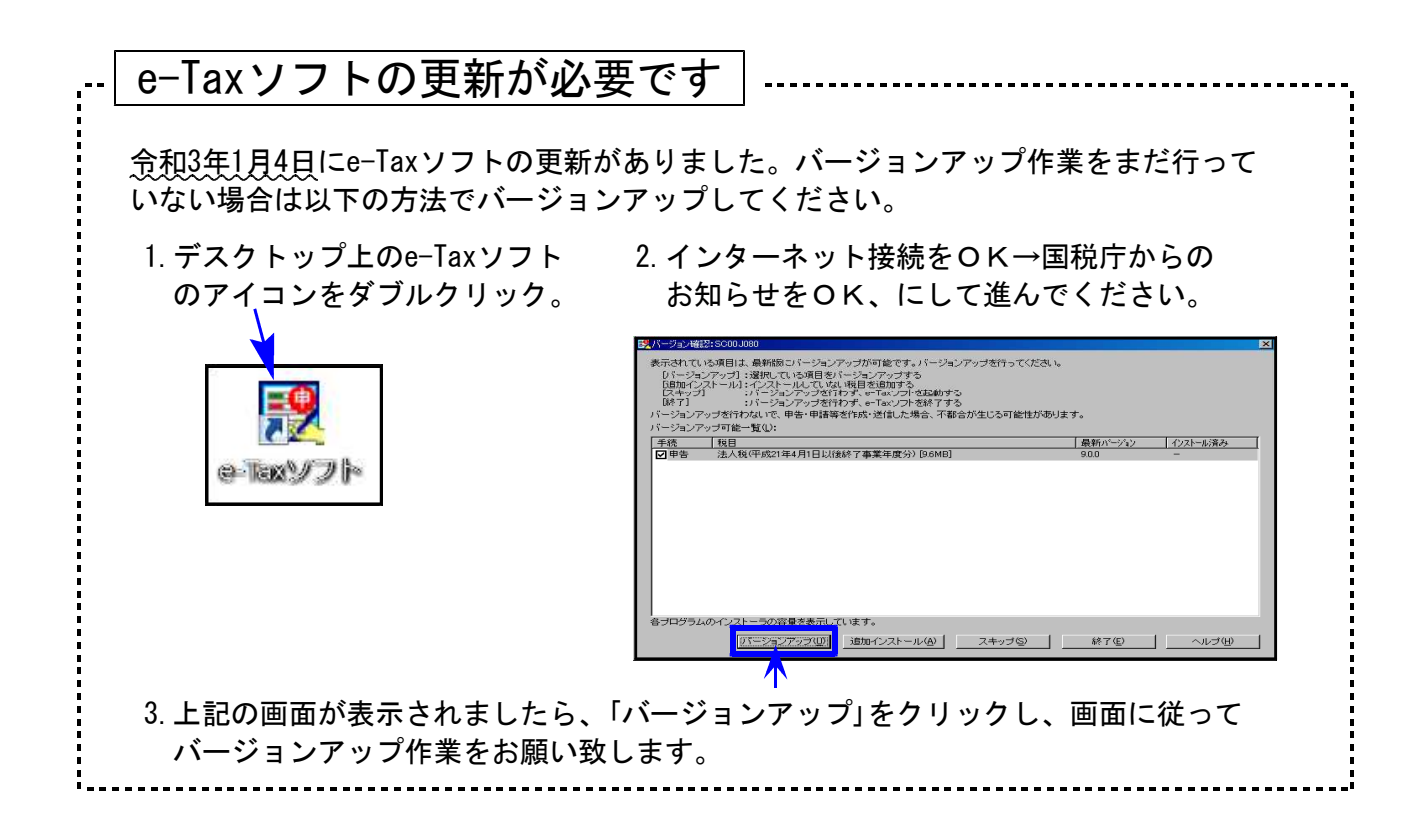

## 法定電子申請プログラム 更新内容 (国電)

21.01

- 令和3年1月4日のe-Tax更新に対応しました。
  今回の法定電子申請プログラム更新、及び令和3年1月4日以降<u>e-Taxの更新作業も行った</u>
  うえで変換・送信を行ってください。
- 配当、剰余金の分配、金銭の分配及び基金利息の支払調書
   「通知外国税相当額」欄の追加に対応しました。
- 源泉徴収票の様式変更に伴い、変換・プレビューの対応を行いました。

### 源泉電子申請プログラム 更新内容 (国電)

21.01

令和3年1月4日のe-Tax更新に対応しました。
今回の源泉電子申請プログラム更新、及び令和3年1月4日以降e-Taxの更新作業も行ったうえで変換・送信を行ってください。

● 基本情報登録での元号切替表示を整えました。
元号表示が切り替わらないケースがありましたので、正しく表示するよう改善しました。

# 給与支払報告書電子申告プログラム 更新内容 (地電)

# ● 給与支払報告書、及び総括表の様式変更に伴い、変換・プレビューの対応を行いました。

### 《総括表の変換について》

|                             | 給与支払報            | 告書(総括表 | ŧ)       |                     |       |    |                      |             |
|-----------------------------|------------------|--------|----------|---------------------|-------|----|----------------------|-------------|
| 令和 2 年分 給与支持                | <b>払報告</b>       |        |          |                     |       | 第十 |                      |             |
|                             | 巾長 殿             | 整理番号1  | 8        | 本支店等区分番号            | 指定番号  | 七  |                      |             |
| 令和 3年 1月 日提出                | 出                |        |          |                     |       | 与様 |                      |             |
| 給与の支払期間 名                   | 令和 2年 1月分から12月分ま | で      |          |                     |       | 式  |                      |             |
| 給 与 支 払 者 の<br>個人番号又は法人番号   | r                |        |          |                     |       |    | 今和 ·                 | 1 年 主 で     |
| フリガナ                        |                  |        | 哥        | 事業種目                |       |    |                      |             |
| 給与支払者の<br>氏名又は名称            |                  | -      | モンシ版     | そ 給 者<br>総 人 員      | Å     |    | 提出区分                 | 年間分<br>退職者分 |
| 所得税の源泉徴収<br>をしている事務所        |                  |        | -<br>AC  | 特別徵収対象者             | 人     |    | 事業種目                 |             |
| 又は事業の名称           フリガナ      |                  |        | 報告       | 普通徵収対象者<br>(退職者)    | 人     |    | 受 給 者<br>総 人 員       | 人           |
| 〒<br>同上の所在地                 |                  |        | 人        | 普通徴収対象者<br>(退職者を除く) | 人     | Y  | 報告人員                 | 人           |
| 給与支払者が                      |                  |        | 員        | 報告人員の合計             | 人     |    | 報告人員の<br>うち退職者<br>人員 | 人           |
| 法人である場合<br>の代表者の氏名          |                  |        | 同形       | 斤 轄<br>税務署名         | 税務署   |    |                      |             |
| 連絡者の氏名、<br>所属課、係名<br>及び電話番号 | (電話              | ŷ      | 給与<br>及( | ∓の支払方法<br>びその期日     |       |    |                      |             |
| 関与税理士等の氏名<br>及 び 電 話 番 号    | (電話              | Ŷ      | 納        | 入書の送付               | 必要・不要 |    |                      |             |

1.「提出区分」欄が削除となったことに伴い、変換画面からも区分指定を削除しました。

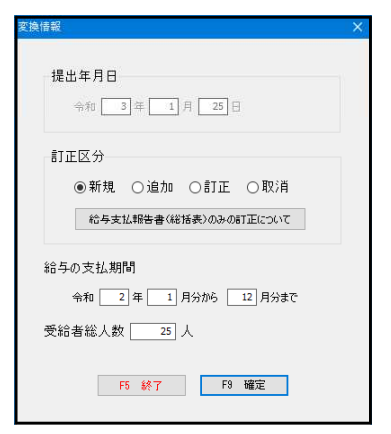

| ◉ 年間分            | 0                | 退職者分  |
|------------------|------------------|-------|
| 令和1年まで<br>を削除しまし | こ.<br>であっ<br>した。 | た区分指定 |

- 2. 「報告人員」の内訳欄が変更となったことに伴い、年末調整データからの人数集計方法を変更し 対応しました。
- 3.「特別徴収税額の払込みを希望する金融機関(名称)(所在地)」欄が削除となりました。
- 4.「納入書の送付」欄の追加に伴い、年末調整データから変換するよう機能追加しました。